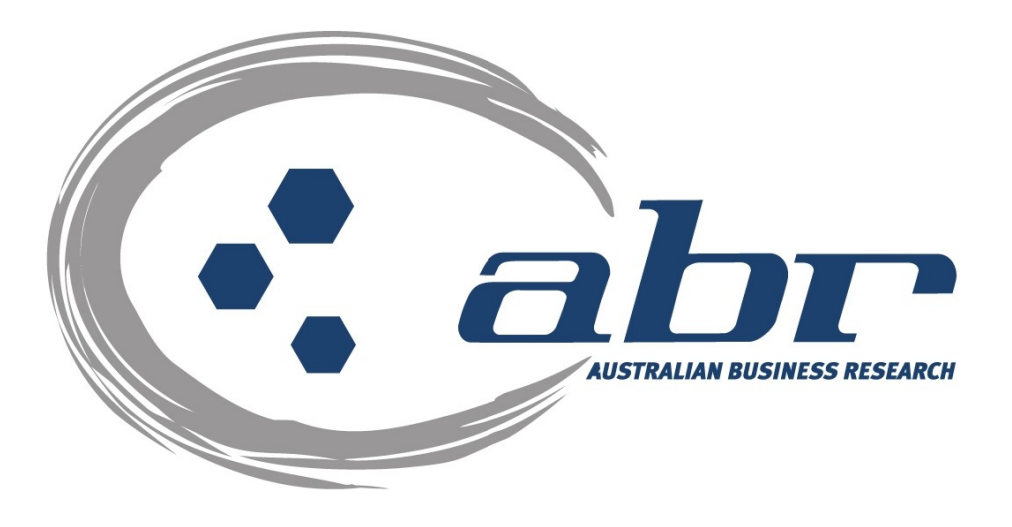

# Land Titles, Sales & Property Based **Services VIC**

For further information and assistance please contact **ABR Customer Service** 

1300 366 402

abrdata@abr.com.au www.abr.com.au

#### **Table of Contents**

| LAND TITLES & PROPERTY BASED SEARCHES |    |
|---------------------------------------|----|
| VIC SEARCHES                          | 6  |
| VIC – Titles                          | 6  |
| VIC – Proprietor Details Search       | 7  |
| VIC – Address Search                  | 8  |
| VIC – Lot Plan Index Search           | 10 |
| VIC – Register Search Statement       |    |
| VIC – Plan Image Search               | 14 |
| VIC – Instrument Search               | 16 |
| VIC – Inbox                           | 17 |

## Land Titles & Property Based Searches

ABR offers direct access to Land Titles Databases for Queensland, New South Wales and Victoria.

- Queensland Natural Resources Mines & Water
- NSW Department of Lands
- Victorian Landata

Where Property or Title information is required in states that do not offer direct access, ABR can perform the necessary searches through the 'on-line ordering' facility.

**QVAS** is a reference tool providing sales data, statistics, vendor and purchaser details.

**SmartMaps** is an innovative Queensland based mapping system that displays current information on property boundaries, valuations and sales data.

- Surveying checking boundaries and permanent survey marks.
- Property Development check property values, sales & notes.
- Conveyancing provide additional due diligence checks for your customers as added value.
- Property & Land Investment check sales dates by neighbourhood in easy to read colour charts.

## **Accessing ABR**

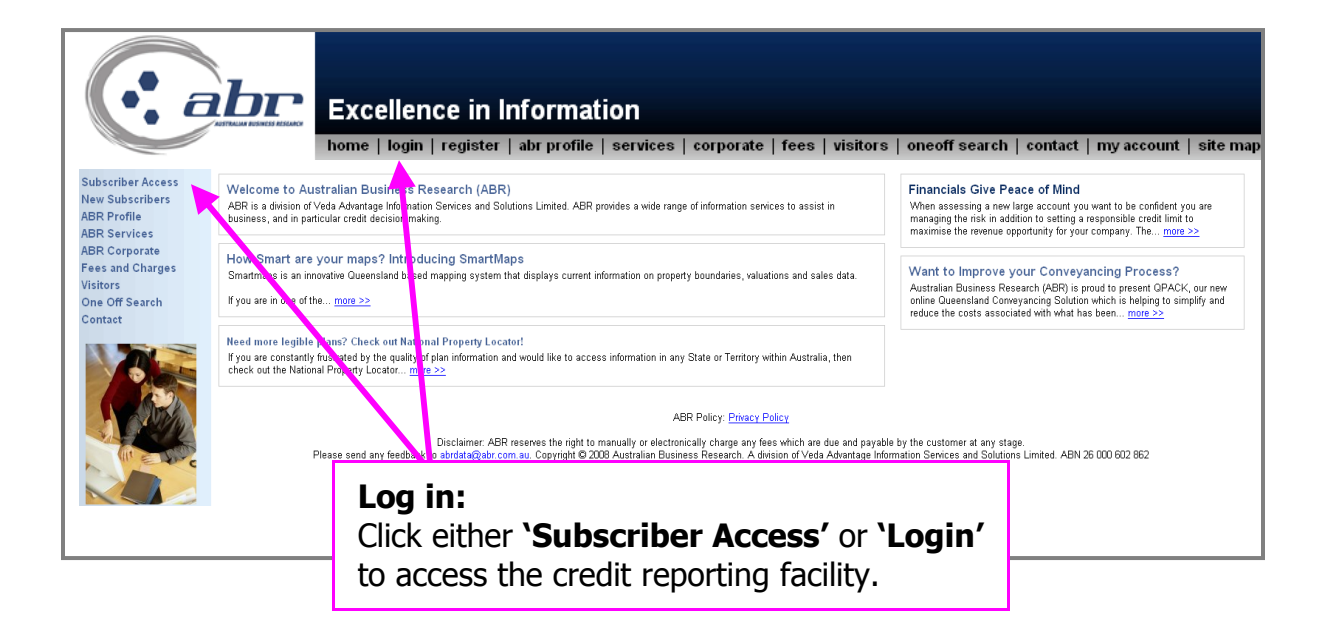

| ssword for "Client_Login" at http://www.abr.com.au |
|----------------------------------------------------|
|                                                    |
|                                                    |
| ager to remember this password.                    |
| OK Cancel                                          |
|                                                    |

Log in: Enter your 'User Name' & 'Password' to continue.

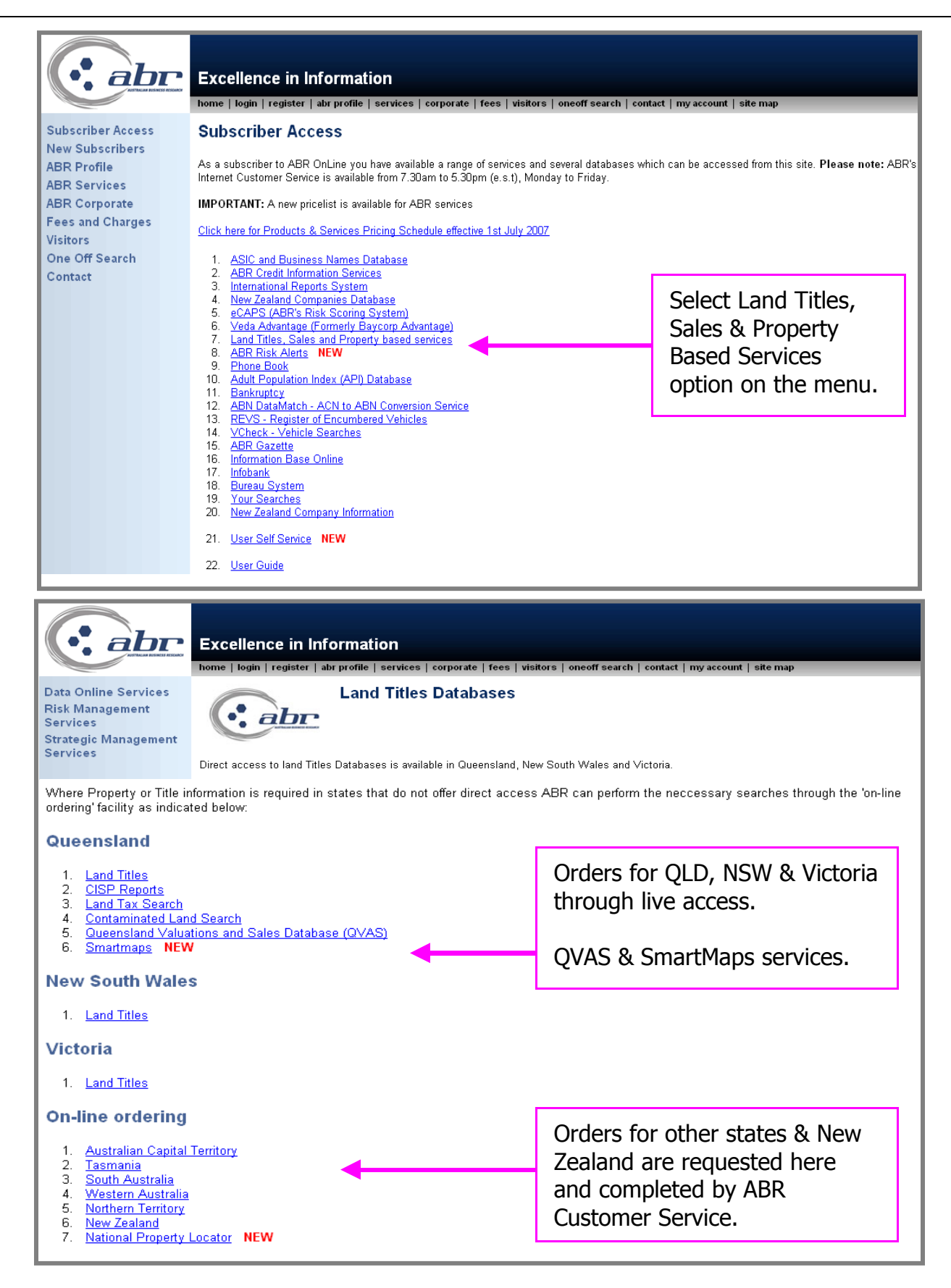

## **VIC Searches**

#### VIC – Titles

To obtain a title you must have the volume folio number. If this is unknown you can search by:

- Proprietor Details search
- Address search
- Lot plan index search

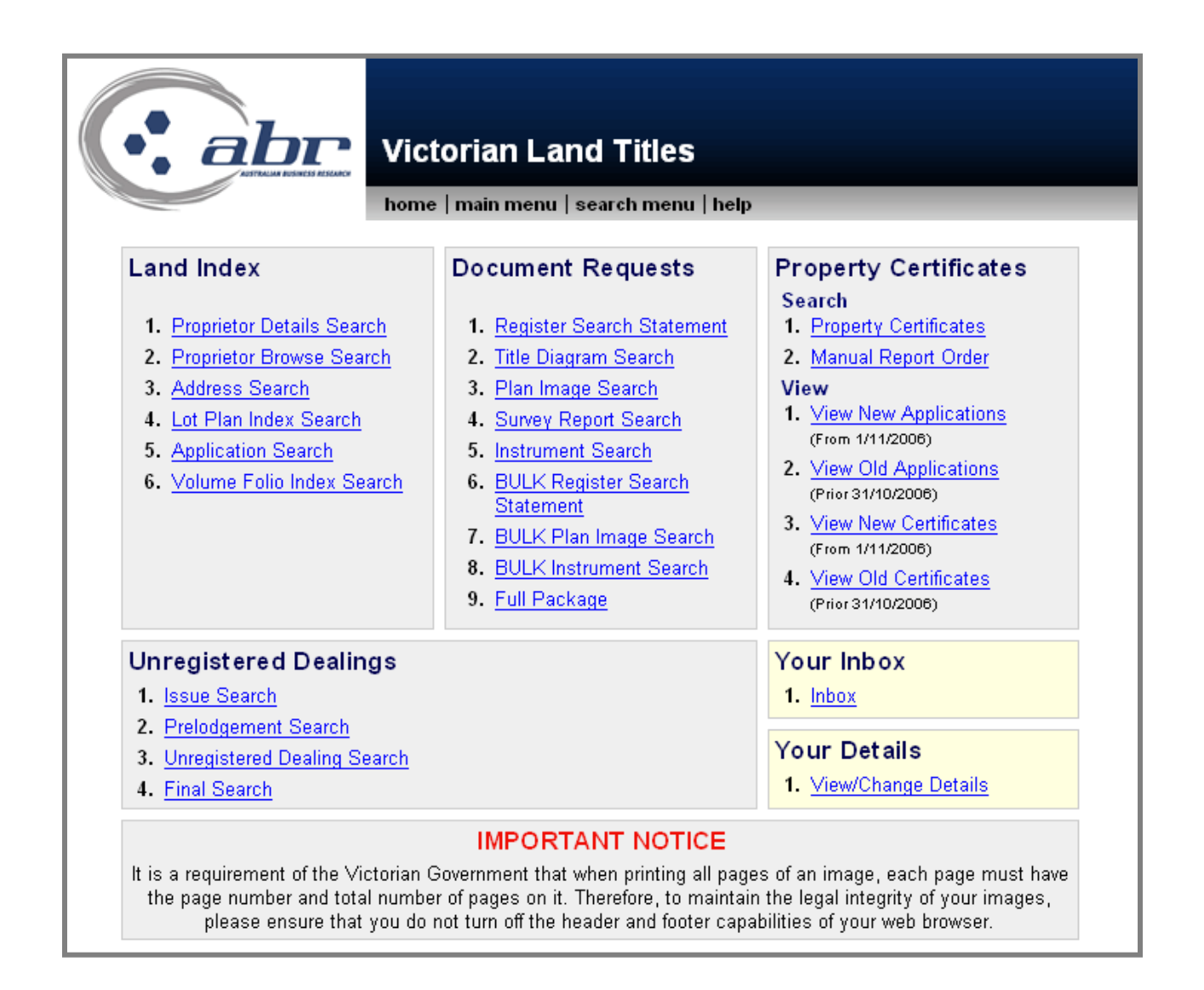

## VIC – Proprietor Details Search

|                                                | Enter the required name details<br>and click, <b>'Search'</b> to continue. |
|------------------------------------------------|----------------------------------------------------------------------------|
| Victoria                                       | n Land Titles                                                              |
| home   main                                    | menu   search menu   help                                                  |
| Prop                                           | prietor Details Search                                                     |
| Please provide your proprietor search details: |                                                                            |
| Surname/Company:                               |                                                                            |
| First given:                                   |                                                                            |
| Second given:                                  |                                                                            |
| Search Type:                                   | Company 🔽                                                                  |
| Reference/Matter No(Optional) Field 1:         |                                                                            |
| Reference/Matter No(Optional) Field 2:         |                                                                            |
| Search                                         |                                                                            |
|                                                |                                                                            |

|                     | A confirmation charging display.<br>Click <b>'Approve'</b> to com search                                                                                                    | ) screen will |  |  |  |  |
|---------------------|----------------------------------------------------------------------------------------------------|---------------|--|--|--|--|
|                     | home   main menu   search menu   help                                                                                                    |               |  |  |  |  |
|                     | This search will cost <b>\$7.77</b> (including GST) if successful.                                                                                                    |               |  |  |  |  |
|                     | Login Name: troberts Limit: \$4,000,000.00 Balance: \$-22,411.64                                                                                                    |               |  |  |  |  |
| If the document you | Login Name:       troberts       Limit:       \$4,000,000.00       Balance:       \$-22,411.64         Approve Charge and Complete Search         If the document you have requested is of a large size your browser may display a time out notice. If this occurs your document will be available in your new inbox for retrieval. |               |  |  |  |  |

|                                                                                                    |                                                                                                    |                                                                                                    | T<br>V                                                            | o obtair<br><b>View Ti</b>                                           | n a copy o<br><b>tle'</b> .                                                        | f Title, click                                                             | c on |
|----------------------------------------------------------------------------------------------------|----------------------------------------------------------------------------------------------------|----------------------------------------------------------------------------------------------------|-------------------------------------------------------------------|----------------------------------------------------------------------|------------------------------------------------------------------------------------|----------------------------------------------------------------------------|------|
|                                                                                                    | Victoriar                                                                                           | Land Titl                                                                                               | es                                                                |                                                                      |                                                                                    |                                                                            |      |
|                                                                                                    | home   main r                                                                                       | nenu   search m                                                                                         | enu   helj                                                        | p                                                                    |                                                                                    |                                                                            |      |
|                                                                                                    |                                                                                                    |                                                                                                    |                                                                   |                                                                      |                                                                                    |                                                                            |      |
| You                                                                                                    | i have been charg<br>If this is a dupli                                                             | jed <b>\$7.77</b> (including<br>cate search, you hav                                                    | GST) for the not been                                             | his tr <mark>u</mark> nsactio<br>1 cha ged.                          | on.                                                                                |                                                                            |      |
| Login N                                                                                                    | Name: troberts                                                                                      | Limit: \$4,000,000                                                                                      | .00 Bala                                                          | ince: \$-22,4                                                        | 19.41                                                                              |                                                                            |      |
| Copyright State of Victoria. This pu<br>except in accordance with the provis<br>accuracy or completeness of inform.<br>the State of Victoria shall bear | iblication is copyrigh<br>sions of the Copyrigh<br>ation in this publicat<br>no responsibility or l | t and includes confident<br>Act or pursuant to a w<br>ion and any person usi<br>iability whatsoever for | ntial informa<br>vritten agree<br>ng or relying<br>any errors, fa | ition. No part m<br>ment The Sta<br>upor such inf<br>ults, efects or | nay be reproduced<br>te of Victoria does<br>ormation does so<br>omissions in the i | I by any process<br>s not warrant the<br>on the basis that<br>information. |      |
|                                                                                                    | Prop                                                                                                | orietor Details                                                                                         | Search                                                            |                                                                      |                                                                                    |                                                                            | - 1  |
| Name                                                                                                    | Title Vo                                                                                            | lume Folio Muni                                                                                         | cipality                                                          | View Title                                                           | Description                                                                        |                                                                            |      |
| KENNETT, JEFFREY WAR                                                                                                    | REN <u>9727/83</u>                                                                                  | 3 <u>4</u> IND                                                                                          | IGO                                                               | View Title                                                           | Lot 4 of Plar                                                                      | n LP204635J                                                                |      |
|                                                                                                    | Pr                                                                                                  | oduce Charge Sur                                                                                        | nmary                                                             |                                                                      |                                                                                    |                                                                            |      |

#### VIC – Address Search

Г

To search an Address, enter the relevant details and click **'Search'** to continue.

| Victoria                                | n Land Titles             |
|-----------------------------------------|---------------------------|
| home   main                             | menu   search menu   help |
|                                         |                           |
|                                         |                           |
|                                         | Address Search            |
| Please enter the address to search for: |                           |
| Street Address:                         |                           |
| Location:                               |                           |
| Location is a:                          | Suburb                    |
| Peference/Matter No/Ontional) Field 1   |                           |
| Reference/Matter No(Optional) Field 2:  |                           |
| Search                                  |                           |
|                                         |                           |
|                                         |                           |

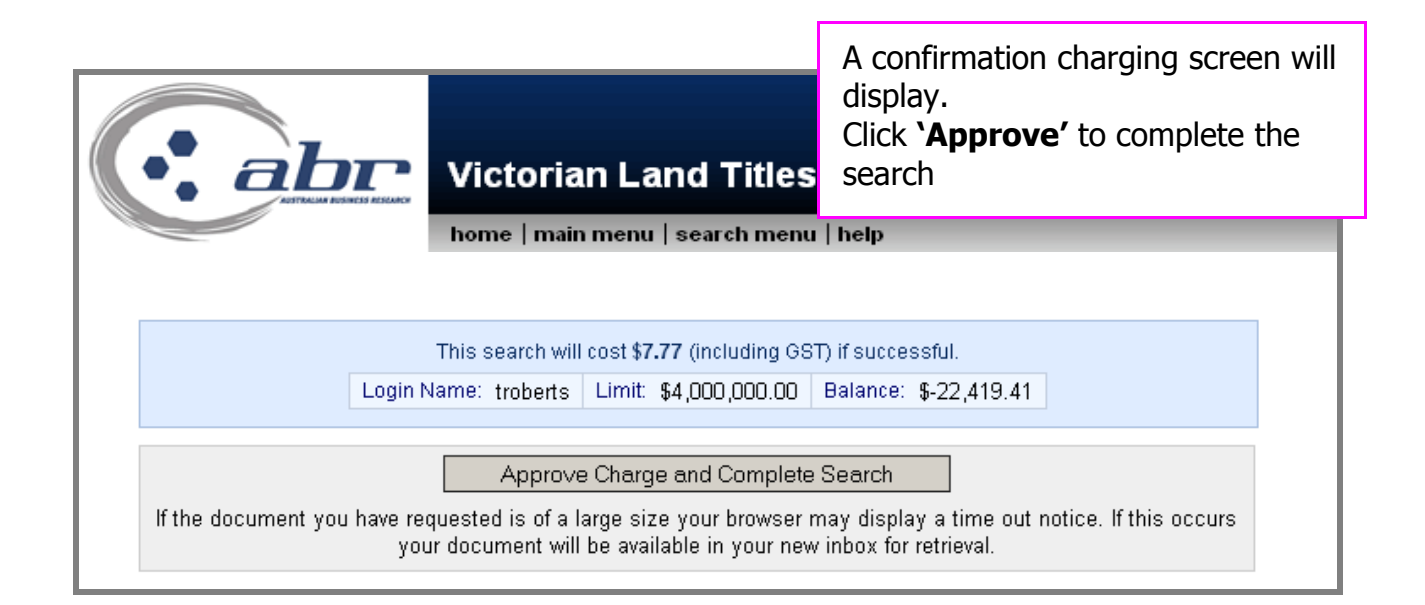

|                                                                                                    |                                                                                                    |                                                                                                    | <u>۷</u> ۲                                                                                                    | /iew Title'.                                                                                                    |                                                                                                    |
|----------------------------------------------------------------------------------------------------|----------------------------------------------------------------------------------------------------|----------------------------------------------------------------------------------------------------|----------------------------------------------------------------------------------------------------|----------------------------------------------------------------------------------------------------|----------------------------------------------------------------------------------------------------|
|                                                                                                    | br Vict                                                                                                    | orian Lar                                                                                                    | nd Titles                                                                                                    |                                                                                                    |                                                                                                    |
|                                                                                                    | home                                                                                                    | main menu                                                                                                    | search menu   hel                                                                                                    | lp                                                                                                    |                                                                                                    |
|                                                                                                    |                                                                                                    |                                                                                                    |                                                                                                    |                                                                                                    |                                                                                                    |
|                                                                                                    | You have be<br>If this is                                                                                                    | een charged <b>\$7.77</b><br>s a duplicate sear                                                                                      | (including GST) for th<br>ch, you have not been                                                                                                    | iis transaction.<br>charged.                                                                                                    |                                                                                                    |
|                                                                                                    | Login Name: ti                                                                                                    | roberts Limit: \$                                                                                                    | 4,000,000.00 Bala                                                                                                    | nce: \$-22,427.18                                                                                                    |                                                                                                    |
| Copyright State o                                                                                                    | f Victoria. This publication i                                                                                                    | is copyright and inclu                                                                                                    | des confidential informat                                                                                                    | tion. No part may be repro                                                                                                    | duce I by any process                                                                                                    |
| Copyright State o<br>except in accordan<br>accuracy or compl<br>the State of V<br>Address                                                      | f Victoria. This publication i<br>nce with the provisions of th<br>eteness of information in th<br>ictoria shall bear no respon<br>Municipality                | is copyright and inclu<br>e Copyright Act or pu<br>is publication and an<br>sibility or liability wh<br>Property<br>Number           | des confidential informar<br>rsuant to a written agreer<br>y person using or relying<br>atsoever for any errors, fa                                              | tion. No part may be repro<br>ment. The State of Victori<br>upon such information do<br>ults, defects or omissions i<br>Title/Volume<br>Folio              | duce I by any process<br>a does not warrant the<br>es so on the basis that<br>n the information.                            |
| Copyright State o<br>except in accordar<br>accouracy or compl<br>the State of V<br>Address<br>UNIT 1, 53<br>HOLLOWAY<br>STREET,<br>ORMOND 3204 | f Victoria. This publication i<br>nee with the provisions of th<br>eteness of information in th<br>fictoria shall bear no respon:<br>Municipality<br>GLEN EIRA | is copyright and inclu<br>e Copyright Act or pu<br>is publication and an<br>sibility or liability wh.<br>Property<br>Number<br>16198 | des confidential informat<br>rsuant to a written agreet<br>y person using or relying<br>atsoever for any errors, fa<br>Description<br>Lot 1 of Plan<br>PS512482Y | tion. No part may be repro<br>ment. The State of Victori<br>upon such information do<br>ults, defects or omissions i<br>Title/Volume<br>Folio<br>10753/037 | duce I by any process<br>a does not warrant the<br>es so on the basis that<br>n the nformation.<br>View Title<br>View Title |

## VIC – Lot Plan Index Search

| Victoria                                                                                                    | n Land Titles                                                                                                    | Enter Lot & Plan details.<br>Click <b>'Search'</b> to continue.                                                                     |  |  |  |
|----------------------------------------------------------------------------------------------------|----------------------------------------------------------------------------------------------------|----------------------------------------------------------------------------------------------------|--|--|--|
| home   main menu   search menu   help                                                                                                    |                                                                                                    |                                                                                                    |  |  |  |
|                                                                                                    | ····IMPORTANT NOTICE ····                                                                                                    |                                                                                                    |  |  |  |
| Please note, when ordering a Land Tax certificate th<br>Please note - the Proprietor Details Search is an exact name match. When searching on a Company Name<br>18 | ir ough the Property Certificates database you will now be required to enter a<br>; it is recommended to utilise the Proprietor Browse Search option first to loc<br>recommended to enter the Surname only for the Browse search. | vendor's name on the search screen.<br>ate the correct name prior to conducting the details search. When searching an Individual it |  |  |  |
|                                                                                                    |                                                                                                    |                                                                                                    |  |  |  |
| Lo                                                                                                    | t Plan Index Search                                                                                                    |                                                                                                    |  |  |  |
| Please enter the lot and plan to search for:                                                                                                    |                                                                                                    |                                                                                                    |  |  |  |
| Lot(s):                                                                                                    |                                                                                                    |                                                                                                    |  |  |  |
| Document Type:                                                                                                    | LP 🗾                                                                                                    |                                                                                                    |  |  |  |
| Plan Number:                                                                                                    |                                                                                                    |                                                                                                    |  |  |  |
| Reference/Matter No(Optional) Field 1:                                                                                                    |                                                                                                    |                                                                                                    |  |  |  |
| Reference/Matter No(Optional) Field 2:                                                                                                    |                                                                                                    |                                                                                                    |  |  |  |
| Search                                                                                                    |                                                                                                    |                                                                                                    |  |  |  |
|                                                                                                    |                                                                                                    |                                                                                                    |  |  |  |

|                                                                     | Victorian                                                  | Land Titles                                                                                                    | A confirmation cl<br>display.<br>Click <b>`Approve'</b><br>search      | harging screen will<br>to complete the                 |
|---------------------------------------------------------------------|------------------------------------------------------------|----------------------------------------------------------------------------------------------------|------------------------------------------------------------------------|--------------------------------------------------------|
| Piez                                                                | se note, when ordering a Land Tay certificate through      | ""IMPORTANT NOTICE"                                                                                                    | emilied to enter a Vandor's name on the search screen                  |                                                        |
| riea<br>Please note - the Proprietor Details Search is an exact nan | ne match. When searching on a Company Name, it i<br>is rec | ign me property certificates database you will now be r<br>is recommended to utilise the Proprietor Browse Searci<br>ommended to enter the Surname only for the Browse s | h option first to locate the correct name prior to conductir<br>earch. | ig the details search. When searching an Individual it |
|                                                                     |                                                            |                                                                                                    |                                                                        |                                                        |
|                                                                     |                                                            |                                                                                                    |                                                                        |                                                        |
|                                                                     | This search will                                           | cost \$8.03 (including GS                                                                                                    | GT) if successful.                                                     |                                                        |
| L                                                                   | ogin Name: troberts                                        | Limit: \$4,000,000.00                                                                                                    | Balance: \$-21,242.94                                                  |                                                        |
|                                                                     |                                                            |                                                                                                    |                                                                        |                                                        |
|                                                                     | Approve                                                    | e Charge and Complete                                                                                                    | e Search                                                               |                                                        |
| If the document you ha                                              | ave requested is of a l<br>your document will              | arge size your browser<br>be available in your nev                                                                                                    | may display a time out r<br>v inbox for retrieval.                     | notice. If this occurs                                 |

#### **Results: VIC Lot Plan Index Search**

|                                                                                                    | home   main menu   search menu   help                                                                                                    |                                                                 |  |  |
|----------------------------------------------------------------------------------------------------|----------------------------------------------------------------------------------------------------|-----------------------------------------------------------------|--|--|
|                                                                                                    | ····IMPORTANT NOTICE·····                                                                                                    |                                                                 |  |  |
|                                                                                                    | Please note, when ordering a Land Tax certificate through the Property Certificates database you will now be required to enter a Vendor's name on the sec                                                                                                    | arch screen.                                                    |  |  |
| lease note - the Proprietor Details Search is an ex                                                                                                    | act name match. When searching on a Company Name, it is recommended to utilise the Proprietor Browse Search option first to locate the correct name prio<br>is recommended to enter the Surname only for the Browse search.                                                                                                    | r to conducting the details search. When searching an Ir        |  |  |
|                                                                                                    |                                                                                                    |                                                                 |  |  |
|                                                                                                    | You have been charged \$8.03 (including GST) for this transaction                                                                                                    | 1.                                                              |  |  |
|                                                                                                    | Login Name: custome 01 Limit: \$50,000 00 Polo                                                                                                    | Plan – Transfers                                                |  |  |
|                                                                                                    | the pla                                                                                                    | an number to ord                                                |  |  |
| Convright State of Victor                                                                                                    | a copy of plan image.                                                                                                    |                                                                 |  |  |
| Copyright State of Victoria. This publication is copyright and includes confidential information a copyright State of Victoria. This publication is copyright and includes confidential information agreem |                                                                                                    |                                                                 |  |  |
| except in accordance with                                                                                                    | ia. This publication is copyright and includes confidential information<br>the provisions of the Copyright Act or pursuant to a written agreem                                                                                                    | er pren meger                                                   |  |  |
| except in accordance with<br>accuracy or completeness<br>the State of Victoria                                                                                                    | ia. This publication is copyright and includes confidential intermation<br>the provisions of the Copyright Act or pursuant to a written agreem<br>s of information in this publication and any person using or relying u<br>shall bear no responsibility or liability whatsoever, or any errors, faul<br>View                                                                                                    | Title – Transfers                                               |  |  |
| except in accordance with<br>accuracy or completeness<br>the State of Victoria :                                                                                                    | ia. This publication is copyright and includes confidential information<br>to the provisions of the Copyright Act or pursuant to a written agreem<br>s of information in this publication and any person using or relying using<br>shall bear no responsibility or liability whatsoever, or any errors, faul<br>the Vo                                                                                                    | <b>Title –</b> Transfersolume folio details                     |  |  |
| except in accordance with<br>accuracy or completeness<br>the State of Victoria :                                                                                                    | ia. This publication is copyright and includes confidential intermation<br>the provisions of the Copyright Act or pursuant to a written agreem<br>is of information in this publication and any person using or relying u<br>shall bear no responsibility or liability whatsoever for any errors, faul<br>Lot/Plan Enquiry<br>Under the Vo                                                                                                    | <b>Title —</b> Transfersolume folio details<br>a copy of title. |  |  |
| except in accordance with<br>accuracy or completeness<br>the State of Victoria :<br>Description:                                                                                                    | ia. This publication is copyright and includes confidential information<br>to the provisions of the Copyright Act or pursuant to a written agreem<br>s of information in this publication and any person using or relying u<br>shall bear no responsibility or liability whatsoever, or any errors, fau<br>Lot/Pran Enquiry<br>Lot 6 of Plan 14934910                                                                                                    | <b>Title –</b> Transfersolume folio details<br>a copy of title. |  |  |
| except in accordance wit<br>accuracy or completeness<br>the State of Victoria :<br>Description:<br>New Description:                                                                                        | ia. This publication is copyright and includes confidential information<br>the provisions of the Copyright Act or pursuant to a written agreem<br>is of information in this publication and any person using or relying u<br>shall bear no responsibility or liability whatsoever for any errors, faul<br>Lot/Pran Enquiry<br>Lot 6 of Plan 14934910<br>View                                                                                                    | <b>Title –</b> Transfersolume folio details<br>a copy of title. |  |  |
| except in accordance with<br>accuracy or completeness<br>the State of Victoria :<br>Description:<br>New Description:<br>View Plan:                                                                         | ia. This publication is copyright and includes confidential information<br>the provisions of the Copyright Act or pursuant to a written agreem<br>is of information in this publication and any person using or relying u<br>shall bear no responsibility or liability whatsoever, or any errors, faul<br>Lot/Pran Enquiry<br>Lot 6 of Plan 14934910<br>View Plan<br>NULLIMPUC                                                                                                    | Title – Transfersolume folio details<br>a copy of title.        |  |  |
| except in accordance wit<br>accuracy or completeness<br>the State of Victoria :<br>New Description:<br>View Plan:<br>Municipality:                                                                         | ia. This publication is copyright and includes confidential information<br>the provisions of the Copyright Act or pursuant to a written agreem<br>s of information in this publication and any person using or relying u<br>shall bear no responsibility or liability whatsoever or any errors, faul<br>Lot/Pran Enquiry<br>Lot 6 of Plan 1/P34910<br>View Plan<br>NILLUMBIK                                                                                                    | Title – Transfersolume folio details<br>a copy of title.        |  |  |
| except in accordance with<br>accuracy or completeness<br>the State of Victoria :<br>New Description:<br>View Plan:<br>Municipality:<br>Parish:                                                             | ia. This publication is copyright and includes confidential information<br>the provisions of the Copyright Act or pursuant to a written agreem<br>is of information in this publication and any person using or relying u<br>shall bear no responsibility or liability whatsoever, or any errors, fau<br>Lot/Pran Enquiry<br>Lot 6 of Plan 14934910<br>View Plan<br>NILLUMBIK<br>Greensborough<br>205, 445, IDONE ARX, BOORD, YARRAMENT 2004                                                                                                    | <b>Title</b> – Transfersolume folio details<br>a copy of title. |  |  |
| except in accordance wit<br>accuracy or completeness<br>the State of Victoria :<br>New Description:<br>View Plan:<br>Municipality:<br>Parish:<br>Addresses:                                                | ia. This publication is copyright and includes confidential information<br>the provisions of the Copyright Act or pursuant to a written agreem<br>s of information in this publication and any person using or relying u<br>shall bear no responsibility or liability whatsoever of any errors, faul<br>Lot/Pran Enquiry<br>Lot 6 of Plan 14934910<br>View Plan<br>NILLUMBIK<br>Greensborough<br>395-415 IRONBARK ROAD, YARRAMBAT 3091<br>205 445 IRONBARK ROAD, YARRAMBAT 3091                                                                                                    | Title – Transfersolume folio details<br>a copy of title.        |  |  |
| except in accordance with<br>accuracy or completeness<br>the State of Victoria :<br>New Description:<br>View Plan:<br>Municipality:<br>Parish:<br>Addresses:                                               | ia. This publication is copyright and includes confidential intermation<br>the provisions of the Copyright Act or pursuant to a written agreem<br>is of information in this publication and any person using or relying u<br>shall bear no responsibility or liability whatsoever, or any errors, faul<br>Lot/Pran Enquiry<br>Lot 6 of Plan 14934910<br>View Plan<br>NILLUMBIK<br>Greensborough<br>395-415 IRONBARK ROAD, YARRAMBAT 3091<br>395-415 IRONBARK ROAD, YARRAMBAT 3091<br>UNIT 4, 205, 445 IRONBARK ROAD, YARRAMBAT 3091                                                                                                    | Title – Transfersolume folio details<br>a copy of title.        |  |  |
| except in accordance wit<br>accuracy or completeness<br>the State of Victoria :<br>New Description:<br>View Plan:<br>Municipality:<br>Parish:<br>Addresses:                                                | ia. This publication is copyright and includes confidential information<br>the provisions of the Copyright Act or pursuant to a written agreem<br>is of information in this publication and any person using or relying u<br>shall bear no responsibility or liability whatsoever or any errors, faulting<br>Lot 6 of Plan LP34910<br>View Plan<br>NILLUMBIK<br>Greensborough<br>395-415 IRONBARK ROAD, YARRAMBAT 3091<br>UNIT 1, 395-415 IRONBARK ROAD, YARRAMBAT 3091<br>UNIT 1, 395-415 IRONBARK ROAD, YARRAMBAT 3091<br>UNIT 1, 395-415 IRONBARK ROAD, YARRAMBAT 3091<br>UNIT 1, 395-415 IRONBARK ROAD, YARRAMBAT 3091<br>UNIT 1, 395-415 IRONBARK ROAD, YARRAMBAT 3091 | Title – Transfersolume folio details<br>a copy of title.        |  |  |

## VIC – Register Search Statement

|                                                                                            | Enter the Vol/Fol number and click<br>on the <b>'Search'</b> button. |
|--------------------------------------------------------------------------------------------|----------------------------------------------------------------------|
| Victorian La                                                                               | and Titles                                                           |
| home   main menu                                                                           | search menu   help                                                   |
|                                                                                            |                                                                      |
| Register                                                                                   | Search Statement                                                     |
| Please enter the volume and folio to search for:                                           |                                                                      |
| Volume/Folio:                                                                              |                                                                      |
| Get URDS Final Search:                                                                     |                                                                      |
| Please note that the URDS Final Search will not b                                          | e charged for.                                                       |
| Reference/Matter No(Optional) Field 1:<br>Reference/Matter No(Optional) Field 2:<br>Search |                                                                      |
|                                                                                            |                                                                      |

ſ

| Victorian Land Titles                                                                                                    | A confirmation charging<br>screen will display.<br>Click <b>`Approve'</b> to<br>complete the search. |
|----------------------------------------------------------------------------------------------------|----------------------------------------------------------------------------------------------------|
| nome   main menu   search menu   neip                                                                                                    |                                                                                                    |
|                                                                                                    |                                                                                                    |
| This search will cost <b>\$11.94</b> (including GST) if successful.                                                                                    |                                                                                                    |
| Login Name: troberts Limit: \$4,000,000.00 Balance: \$-22,                                                                                             | 427.18                                                                                               |
| Approve Charge and Complete Search                                                                                                    |                                                                                                    |
| If the document you have requested is of a large size your browser may display a till<br>your document will be available in your new inbox for retriev | me out notice. If this occurs<br>/al.                                                                |
|                                                                                                    |                                                                                                    |
|                                                                                                    |                                                                                                    |

## **Results: Registered Search Statement**

| Copyright State of Victoria. This publication is copyright.<br>No part may be reproduced by any process except in accordance with<br>the provisions of the Copyright Act or pursuant to a written<br>agreement. The information is only valid at the time and in the form<br>obtained from the LANDATA REGD TM System. The State of Victoria<br>accepts no responsibility for any subsequent release, publication or<br>reproduction of the information. |                                                                   |  |  |
|----------------------------------------------------------------------------------------------------|-------------------------------------------------------------------|--|--|
| REGISTER SEARCH STATEMENT Land Victoria                                                                                                    |                                                                   |  |  |
| Security no : 124024858636W                                                                                                    | Volume 10595 Folio 321<br>Produced 01/02/2008 04:10 pm            |  |  |
| LAND DESCRIPTION                                                                                                    |                                                                   |  |  |
| Lot 10 on Plan of Subdivision 440844P.<br>PARENT TITLE Volume 10594 Folio 764<br>Created by instrument FS440844P 27/07/2001                                                                                                    |                                                                   |  |  |
| REGISTERED PROPRIETOR                                                                                                    |                                                                   |  |  |
| Estate Fee Simple<br>Joint Proprietors<br>JOHN PAPA SMURF<br>JULIE SMURFETTE both of 8A SMURF RD. CHELTENE<br>X824609R 19/10/2001                                                                                                    | JAM 3192                                                          |  |  |
| ENCUMBRANCES, CAVEATS AND NOTICES                                                                                                    |                                                                   |  |  |
| MORTGAGE X824610R 19/10/2001<br>SUNCORP-METWAY LIMITED                                                                                                    |                                                                   |  |  |
| COVENANT X824609R 19/10/2001                                                                                                    |                                                                   |  |  |
| Any encumbrances created by Section 98 Transf<br>24 Subdivision Act 1988 and any other encumbr<br>plan set out under DIAGRAM LOCATION below.                                                                                                    | fer of Land Act 1958 or Section<br>cances shown or entered on the |  |  |
| DIAGRAM LOCATION                                                                                                    |                                                                   |  |  |
| SEE PS440844P FOR FURTHER DETAILS AND BOUNDARIES                                                                                                    |                                                                   |  |  |
| ACTIVITY IN THE LAST 125 DAYS                                                                                                    |                                                                   |  |  |
| NIL                                                                                                    |                                                                   |  |  |
|                                                                                                    |                                                                   |  |  |
| The following information is provided for custome                                                                                                    | er information only.                                              |  |  |
| Street Address: 19 SMURF COURT SKYE VIC 3977                                                                                                    |                                                                   |  |  |
| STATEMENT END                                                                                                    |                                                                   |  |  |

## VIC – Plan Image Search

| Victoria                                                                                   | Enter the Plan Type and Plan<br>number and click on the <b>'Search'</b><br>button. |
|--------------------------------------------------------------------------------------------|------------------------------------------------------------------------------------|
|                                                                                            | menu   search menu   help                                                          |
|                                                                                            |                                                                                    |
|                                                                                            | Plan Image Search                                                                  |
| Please enter the plan details for the image to                                             | o retrieve:                                                                        |
| Document Type:                                                                             |                                                                                    |
| Plan Number:                                                                               |                                                                                    |
| Get Field Notes:                                                                           | ☑ Yes                                                                              |
| Reference/Matter No(Optional) Field 1:<br>Reference/Matter No(Optional) Field 2:<br>Search |                                                                                    |

| A confirmation charging display.<br>Click <b>`Approve'</b> to compared to compare the compared to compare the compared to compared to compare the compared to compared to compare the |                                                           | harging screen will<br>to complete the                                      |                                                                |                       |
|----------------------------------------------------------------------------------------------------|-----------------------------------------------------------|-----------------------------------------------------------------------------|----------------------------------------------------------------|-----------------------|
|                                                                                                    | home   main n                                             | nenu   search menu                                                          | help                                                           |                       |
|                                                                                                    | This search will                                          | cost \$ <b>14.26</b> (including G                                           | ST) if successful.                                             |                       |
|                                                                                                    | Login Name: troberts                                      | Limit: \$4,000,000.00                                                       | Balance: \$-22,427.18                                          |                       |
|                                                                                                    |                                                           |                                                                             |                                                                |                       |
| If the document you                                                                                                    | Approve<br>have requested is of a l<br>your document will | e Charge and Complete<br>arge size your browser<br>be available in your new | e Search<br>may display a time out r<br>w inbox for retrieval. | otice. If this occurs |
|                                                                                                    |                                                           |                                                                             |                                                                |                       |

**Results: VIC Plan Image** 

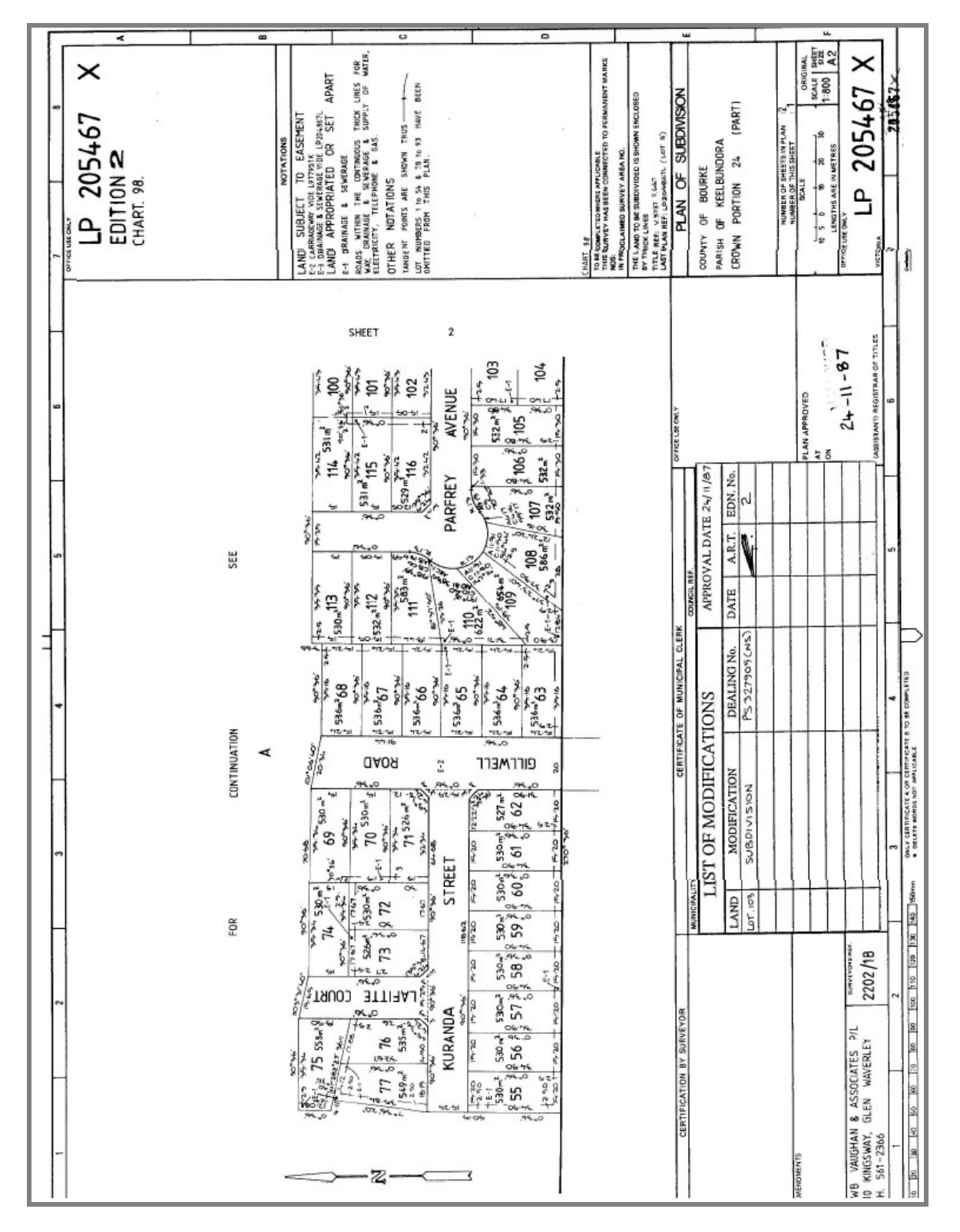

| VIC – Instrument Search                                                              |                                                                                                    |
|--------------------------------------------------------------------------------------|----------------------------------------------------------------------------------------------------|
| Victorian Land Title<br>home   main menu   search m                                  | Enter the instrument number and<br>click on the <b>'Search'</b> button.<br><b>Image</b> – Document<br><b>Text</b> – Who lodge the document |
| Instrument Se<br>Please enter the instrument number:                                 | arch                                                                                                    |
| Instrument Number:<br>Text or Image: Image 🔽                                         |                                                                                                    |
| Reference/Matter No(Optional) Field 1: Reference/Matter No(Optional) Field 2: Search |                                                                                                    |

|                                           | ictorian Land Titles                                                                                       | A confirmation of<br>display.<br>Click <b>`Approve'</b><br>search | harging screen will<br>to complete the |
|-------------------------------------------|----------------------------------------------------------------------------------------------------|-------------------------------------------------------------------|----------------------------------------|
| ho                                        | me   main menu   search menu                                                                               | help                                                              |                                        |
| This<br>Login Name                        | s search will cost <b>\$7.13</b> (including GS<br>1: troberts   Limit: \$4,000,000.00                      | T) if successful.<br>Balance: \$-22,427.18                        |                                        |
| If the document you have request your doc | Approve Charge and Complete<br>ted is of a large size your browser<br>cument will be available in your nev | e Search<br>may display a time out n<br>v inbox for retrieval.    | otice. If this occurs                  |

#### **Results: VIC Instrument Search**

| properties a program of the appropriate of the information of a program of the information of the first of the information of the information of t | the statement have been been president that the statement of the statement of the statement | A CONTRACT OF A CONTRACT OF A  |  |
|----------------------------------------------------------------------------------------------------|----------------------------------------------------------------------------------------------------|----------------------------------------------------------------------------------------------------|--|
|                                                                                                    |                                                                                                    | NOT FOR ADDRESS TO THE ADDRESS TO THE ADDRESS TO TH |  |
|                                                                                                    | AEIOOFIOA                                                                                                    | Constituted and Delivered in Reservation de Manager                                                                                                    |  |
| Mortgage of Land                                                                                                    | AE102510A                                                                                                    | The present of the second second seco |  |
| Section 24 Transfer of Land Act 1974 (2017)                                                                                                    | CALLER DE LA CALLER DE LA CALLE | W JAVA                                                                                                    |  |
| . [[ u ]]                                                                                                    | Proof C Branch Street                                                                                                    | head films the second second s |  |
| Ludged by                                                                                                    | statutes authority (0070) used for its paraver                                                                                                    |                                                                                                    |  |
| Marco: Notional Australia Bank Control ABD/ 12 Mol His HT                                                                                                    | of second sing sold of provided in registers and                                                                                                    | Special Charge Company Sector Charges                                                                                                    |  |
| Tripine set 1.2                                                                                                    | mention of concentration?                                                                                                    |                                                                                                    |  |
| Allow Fullmed Assistant East Limited 2000                                                                                                    | MADE KYALARLEDD HIPER COPTECL                                                                                                    |                                                                                                    |  |
| Rel                                                                                                    | WENT CHAPTER TO THE STATE                                                                                                    | Species of Wanger                                                                                                    |  |
| Carlons Diff.                                                                                                    | see Section Sectory                                                                                                    |                                                                                                    |  |
| The Manager matterner in the Manager the extent and interest of                                                                                                    | and the local descention in write such                                                                                                    | Compariso Taxoning without using a Common Soul                                                                                                    |  |
| valuations, failures an improvement on their families of subject to the ex-                                                                                                    | pintered accomplication of Recting the Service of any                                                                                                    | naroan ry                                                                                                    |  |
| created by dutings, indged for experiments prior to the helping of<br>several and aprice some sort in this Meripage.                                                                                                    | the Mortgage with the projects of the pressure                                                                                                    |                                                                                                    |  |
| (and/the a two manufacture)                                                                                                    |                                                                                                    | by hence agend by                                                                                                    |  |
| Gerifese of Tate Volume HMM Polis HD                                                                                                    |                                                                                                    |                                                                                                    |  |
|                                                                                                    |                                                                                                    | betw                                                                                                    |  |
| Busin or beinest heing energinged                                                                                                    |                                                                                                    |                                                                                                    |  |
|                                                                                                    |                                                                                                    | PLANTING ALL THE                                                                                                    |  |
| Rolgan Delend<br>Design A Tel Protes                                                                                                    |                                                                                                    | atom · · · · · · · · · · · · · · · · · · ·                                                                                                    |  |
|                                                                                                    |                                                                                                    |                                                                                                    |  |
|                                                                                                    | (Measure)                                                                                                    | presenting the second second s |  |
| Briggi                                                                                                    |                                                                                                    | The Constant field of                                                                                                    |  |
| Bill Burger Satting Manager Vanish                                                                                                    |                                                                                                    |                                                                                                    |  |
|                                                                                                    | (Their)                                                                                                    | was affined in the presence of                                                                                                    |  |
| Date of this Mangage                                                                                                    |                                                                                                    |                                                                                                    |  |
| 1011004                                                                                                    |                                                                                                    |                                                                                                    |  |
| The provinces concerned to three Mengage Management of Concerns<br>in His AACCO Phase-management of New Incomposited in New Yorkson,                                                                                                    | ner Provinsien eksinel By tei Explorer of Tales                                                                                                    |                                                                                                    |  |
| The Manager party with the Barly as follows                                                                                                    |                                                                                                    |                                                                                                    |  |
| 1. a schemen in "Min Mongapi" in this immenent of Mongap                                                                                                    | p. the Memorandum, and any american th this                                                                                                    | Sent Sent                                                                                                    |  |
| Rangage is a reference to the Mangage considered by this links<br>constraints for Mangage. Which is find to be Mangagebra have                                                                                                    | screen of Marigage, the Minescratian and any                                                                                                    | A DECEMBER OF THE DECEMBER OF THE DECEMBER OF  |  |
| of therman and one information the Methanic The Methanic and                                                                                                    | toradoton far the Martener's to council and                                                                                                    |                                                                                                    |  |
| ritatio approf this Montpage prior to recenting it.<br>1. The Montpage prior to recenting its Marinese and Interaction.                                                                                                    | effective enforces table only the Maximum                                                                                                    | - ann                                                                                                    |  |
| for soluble condenses accord hitselfs that                                                                                                    |                                                                                                    |                                                                                                    |  |
| Approval Ro. 41004 LDs EXCELENT.                                                                                                    | ALIGNE DELLA RIE OFFICA                                                                                                    | AE182510A                                                                                                    |  |
| M Near rights and reaction to                                                                                                    | -10 toutel                                                                                                    | Amount file, effection NEOR Law In                                                                                                    |  |
| 111                                                                                                    | in joiner.                                                                                                    |                                                                                                    |  |
| See See Cal Cal Cal                                                                                                    |                                                                                                    | IVI page 2                                                                                                    |  |
| THE PARK OF THE PERSONNEL                                                                                                    | THOTBULKED                                                                                                    |                                                                                                    |  |
|                                                                                                    |                                                                                                    | THE BACK OF THE PORT OF HE USED                                                                                                    |  |
| 1 2 1 1 2 1 2 1 2 2 2 2 2 2 2 2 2 2 2 2                                                                                                    |                                                                                                    |                                                                                                    |  |

### VIC – Inbox

| C     |             | Victorian Land Title                                                                 | eS<br>enu   help |           |            |
|-------|-------------|--------------------------------------------------------------------------------------|------------------|-----------|------------|
| Suite | Method Name | Description                                                                          | Viewed           | Unviewed  | Total      |
| viclt | document    | Vic Land Documents                                                                   | 77               | <u>23</u> | <u>100</u> |
| viclt | index       | Vic Land Index                                                                       | <u>54</u>        | 0         | <u>54</u>  |
|       |             | The available documents will display. Click the hyperlink for the document required. |                  |           |            |

|        |                                        |                                             | ian Land Tit             | ies                      |                       |          |  |  |
|--------|----------------------------------------|---------------------------------------------|--------------------------|--------------------------|-----------------------|----------|--|--|
|        | home   main menu   search menu   help  |                                             |                          |                          |                       |          |  |  |
| Da     | ate/Time                               | Details                                     | Matter/Reference<br>No 1 | Matter/Reference<br>No 2 | Description           | Status   |  |  |
| 2<br>1 | 2 <u>008-04-03</u><br>  <u>3:18:51</u> | Title Search: img_title<br>9596/890         | уb                       | уb                       | Vic Land<br>Documents | Viewed   |  |  |
| 2<br>1 | 2008-03-13<br>5:46:56                  | Title Search:<br>10796/000                  | уb                       | уb                       | Vic Land<br>Documents | Viewed   |  |  |
| 2<br>1 | 2008-03-12<br>1:01:17                  | Document: PS526501u                         | У                        | у                        | Vic Land<br>Documents | Unviewed |  |  |
| 2<br>1 | 2008-03-12<br>1:01:17                  | <u>Plan document:</u><br>PS526501u          | У                        | у                        | Vic Land<br>Documents | Unviewed |  |  |
| 2      | 2008-03-12<br>19:44:34                 | Document: PS526501U                         | У                        | у                        | Vic Land<br>Documents | Unviewed |  |  |
| 2      | 2008-03-12<br>19:44:34                 | Plan document:<br>PS526501U                 | У                        | у                        | Vic Land<br>Documents | Unviewed |  |  |
| 2<br>0 | 2 <u>008-03-12</u><br>19:44:05         | Plan document:<br>img_document<br>PS526501U | уЬ                       | уb                       | Vic Land<br>Documents | Viewed   |  |  |
| 20     | 2008-03-12<br>19:43:12                 | Document: PS526501u                         | У                        | у                        | Vic Land<br>Documents | Unviewed |  |  |
| 2      | 2008-03-12<br>19:43:11                 | <u>Plan document:</u><br>PS526501u          | У                        | у                        | Vic Land<br>Documents | Unviewed |  |  |
| 20     | 2008-03-12<br>19:27:19                 | Document: PS526501u                         | У                        | у                        | Vic Land<br>Documents | Unviewed |  |  |
| 2      | 2008-03-12<br>19:27:19                 | <u>Plan document:</u><br>PS526501u          | У                        | У                        | Vic Land<br>Documents | Unviewed |  |  |

#### Property Services